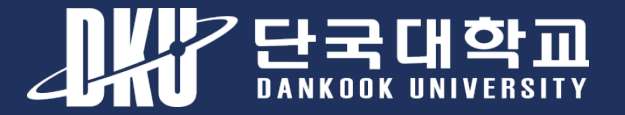

# 단국대학교 모바일앱 매뉴얼

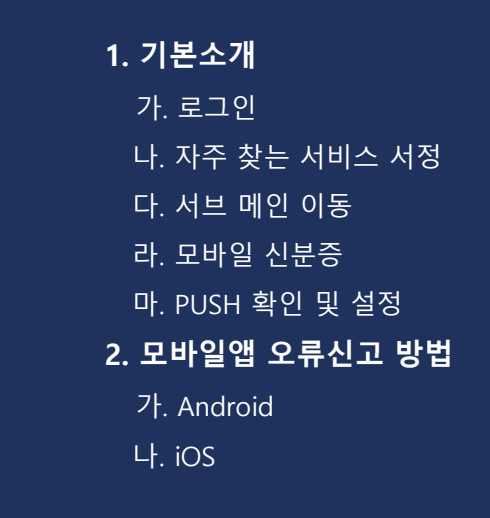

1

2023.03

빅데이터정보원 정보화기획센터 정보기획팀

# 기본소개

| 1) | 로그인            | 3 |
|----|----------------|---|
| 2) | 자주 찾는 서비스 설정   | 4 |
| 3) | 서브 메인 이동       | 5 |
| 4) | 모바일 신분증        | 6 |
| 5) | PUSH 확인 및 알림설정 | 7 |

## 1. 기본소개 > 로그인

단국대학교 계정을 통해 로그인합니다.

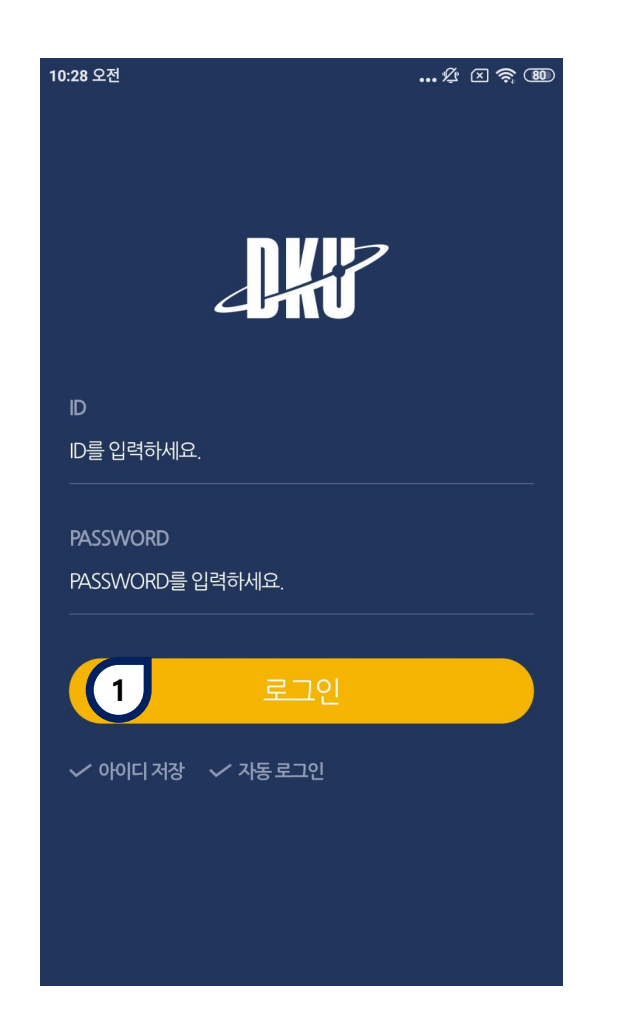

# 로그인 학번(교번)과 비밀번호를 입력한 뒤 로그인합니다.

## 2. 메인 > 자주 찾는 서비스 설정

#### 메인에서 노출하고자 하는 자주가는 서비스를 설정합니다.

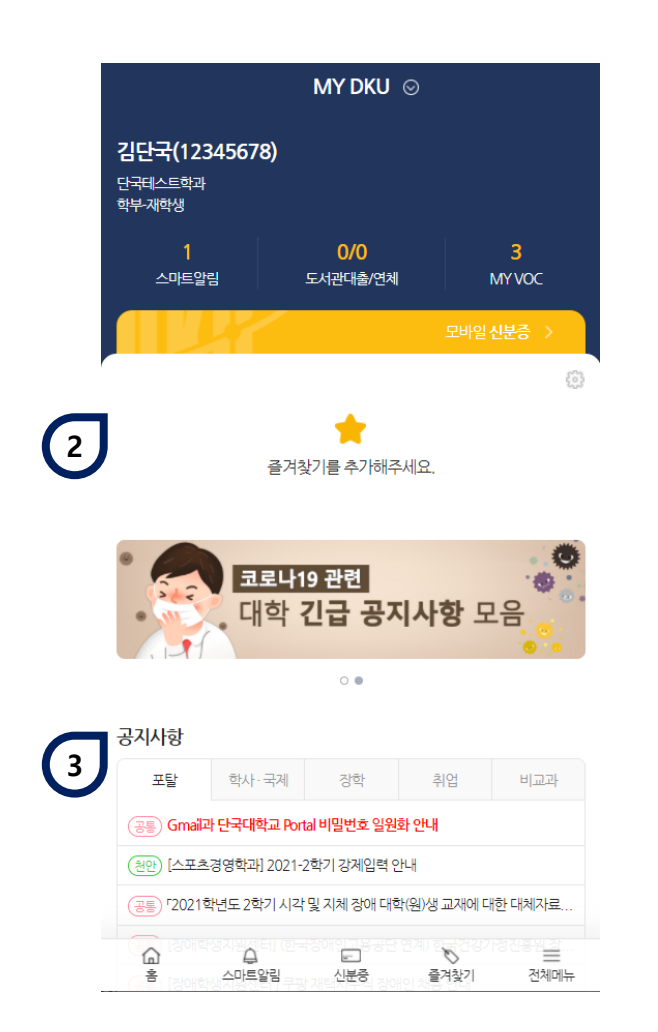

|               |                                         | \$\$ × |
|---------------|-----------------------------------------|--------|
| 메뉴명을 입력해 주세요. |                                         | Q      |
| 포털            | 학적관리                                    |        |
| 학사            | - 기본정보및연락처                              |        |
| 행정            | - 악석먼동신성 소외<br>- 학사일정조회                 |        |
| 이러닝           | - 전공신청조회                                |        |
| VOC           | 졸업                                      |        |
| 주요서비스<br>총학생회 | - 조기졸업신청조회<br>- 졸업연기신청조회<br>- 자가진단시뮬레이션 |        |
|               | 교직                                      |        |
|               | - 교직                                    |        |
|               | 수업                                      |        |
|               | - 강의계획서조회<br>- 수강시간표                    |        |
|               | - 출석확인조회                                | *      |
|               | - 강의평가<br>- 영어레벨조회                      |        |
|               | - 클리닉신청조회                               | *      |
|               | - 수강계획도우미<br>- 수강신청                     |        |
|               | - 유고결석신청                                |        |
|               | - 대단위강좌 출석체크                            |        |

학사

행정

(1) 즐겨찾기 설정 별모양 선택 시 즐겨찾기에 추가됩니다. 2 즐겨찾기 등록된 즐겨찾기 메뉴 노출영역입니다. 3 공지사항 조회 Portal 내 공지사항과 연계된 공지 내용을 확인할 수 있습니다.

## 3. 기본소개 > 서브 메인 이동

#### 포털, 학사, 행정 등 다양한 서브 메인으로 이동합니다.

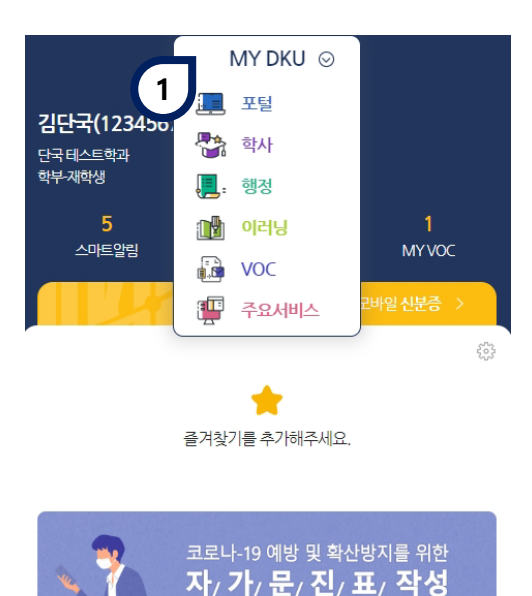

| <                              | ak                 | Ð     | X           |
|--------------------------------|--------------------|-------|-------------|
| <b>김단국(12345</b><br>단국테스트학과 학부 | <b>578)</b><br>재학생 |       | (0)<br>로그아웃 |
| 기능설정                           |                    |       |             |
|                                |                    |       |             |
|                                | 알림수신설정             | 이용가이드 | 개인정보취급방침    |
| 모바일신분증설정                       |                    |       |             |

홈 화면 설정 । 설정시메인화면으로기본제공됩니다.

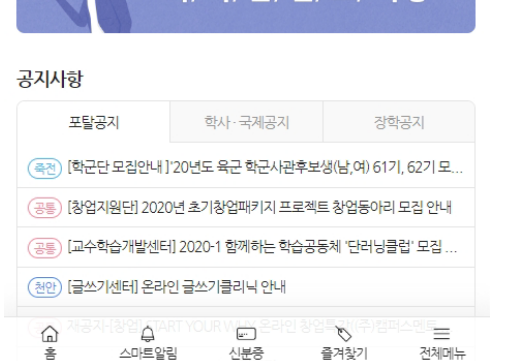

|   | MY DKU | 포털  | 학사  |
|---|--------|-----|-----|
| 2 | 행정     | 이러닝 | VOC |
|   | 주요서비스  |     |     |
|   |        |     |     |

신분증 기본 설정 · 설정시 APP 실행시 메인 화면에 신분증 팝업이 노출됩니다.

신분증 ON 신분증 OFF

1 서브 메인 이동

아이콘을 클릭 하여 각 서브 메인으 로 이동합니다. (하단 썸네일 참고)

2 홈 화면 설정

기본 메인으로 노출될 항목을 선택 합니다.

|                | 학사 ⊙                       |   |            |            | 행경 ⊙      |          |   |                    | V    | oc ⊚ |            |
|----------------|----------------------------|---|------------|------------|-----------|----------|---|--------------------|------|------|------------|
| ≪ 모바일업이 리      | 뉴엘되었습니다.                   | > | ≪ 모바일앱     | 이 리뉴얼되었습   | -101.     |          | > |                    |      |      |            |
| 수강시간표          |                            |   | 시설물사용신     | 청현         |           |          |   | My VOC             | FAQ  | Q&A  | 칭찬/불친절 신고함 |
| 장학금내역조회        | <b>ස්දේ</b><br>පැවැරුපාමාශ |   | 황조리<br>시설물 | ۸ <u>۵</u> | 물사용신청현황포트 | u        | > | 공지사함<br>VOC        | 공지사함 |      | 3          |
| 학적관리           | 기본정보및인탁처                   | > |            |            |           |          |   | FAQ                |      |      |            |
| 졸업             | 학적변동신청 조회                  | > |            |            |           |          |   | (kin<br>칭찬/동친절 신고협 |      |      |            |
| 교칙             | 학사일정조회                     | > |            |            |           |          |   |                    |      |      |            |
| 수업             | 전공신청조회                     | > |            |            |           |          |   |                    |      |      |            |
| 성격             |                            |   |            |            |           |          |   |                    |      |      |            |
| 목/장학           |                            |   |            |            |           |          |   |                    |      |      |            |
| 공학인증           |                            |   |            |            |           |          |   |                    |      |      |            |
| 방망             |                            |   |            |            |           |          |   |                    |      |      |            |
| 문진(설문)<br>학생활동 |                            |   |            |            |           |          |   |                    |      |      |            |
| ۵.             |                            |   | â          |            |           | <b>N</b> | = | â                  |      | 2    | © ≡        |

#### 모바일 신분증을 노출하며, 신분증 사용 형태를 설정합니다.

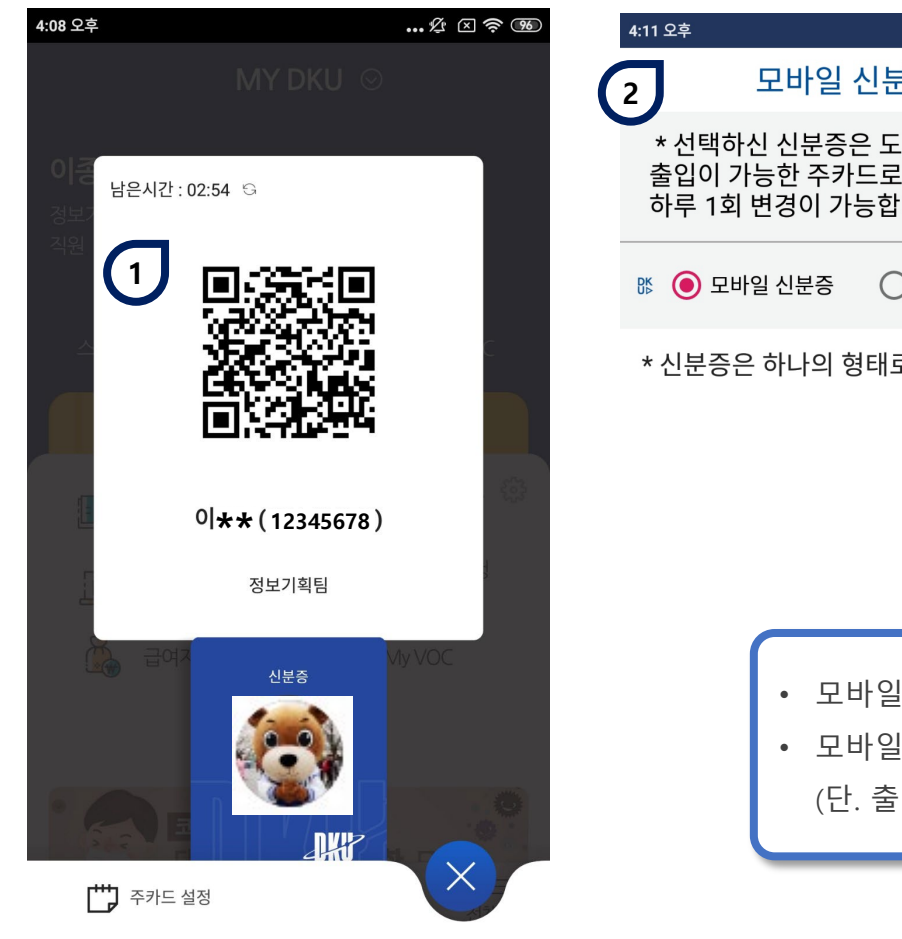

| 4:11 오후              |                              |                             | £           | × 🛜 95   |
|----------------------|------------------------------|-----------------------------|-------------|----------|
| 2                    | 모바일                          | 신분증 설                       | 정           | $\times$ |
| * 선택<br>출입이<br>하루 13 | 하신 신분증(<br>가능한 주카<br>회 변경이 가 | 은 도서관, 싱<br>드로 사용됩<br>능합니다. | 방활관,<br>니다. | 건물       |
| r () ₽               | 바일 신분증                       | ○ 플라스                       | 틱 신분경       | 5        |

\* 신분증은 하나의 형태로만 사용가능합니다.

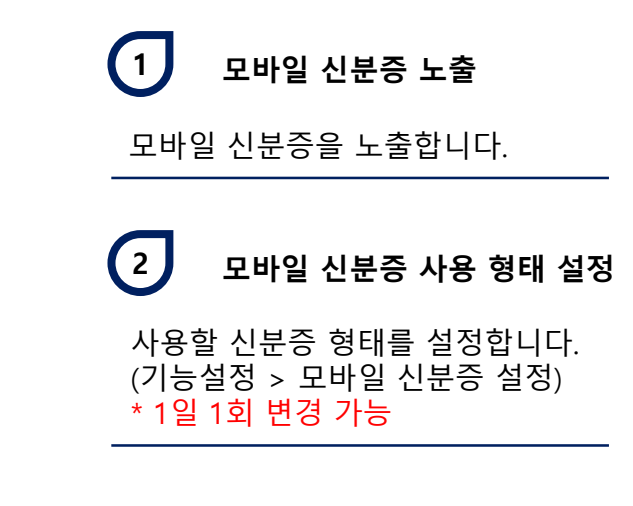

• 모바일신분증을 신규로 발급 또는 설정 변경 후에 건물 출입을 하기 위해서는 30분 정도 소요됩니다.

• 모바일신분증으로 건물출입은 안드로이드 스마트폰만 가능합니다.

(단. 출입하는데 있어 QR리더기가 설치된 도서관, 기숙사등은 아이폰도 가능)

# 포탈 학사·국제 장학 취업 비교과 응응 Gmail과 단국대학교 Portal 비밀번호 일원화 안내 관한 [스포츠경영학과] 2021-2학기 강제입력 안내 응응 r2021학년도 2학기 시각 및 지체 강애 대학(원)생 교재에 대한 대체자료... 응 스마트알림 도 플러찾기 전체메뉴

공지사항

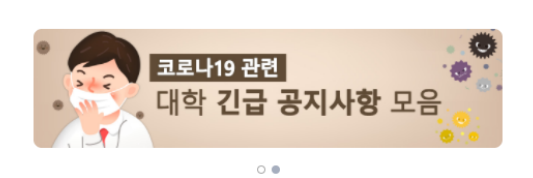

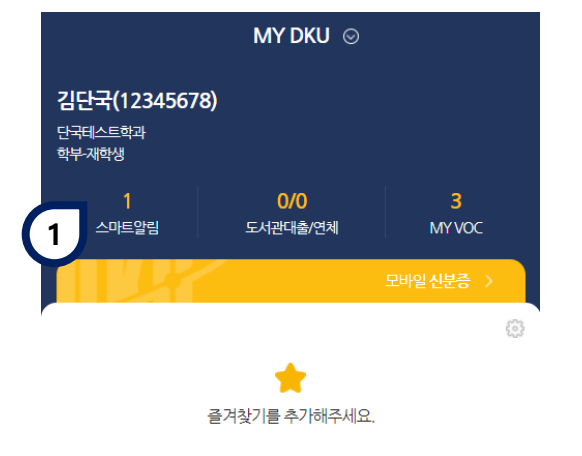

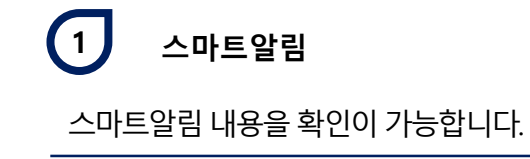

# 5. 기본소개 > PUSH 알림 확인 및 설정

PUSH 메시지를 확인할 수 있습니다.

# 5. 기본소개 > PUSH 알림 확인 및 설정

#### PUSH 메시지를 알림설정을 변경할 수 있습니다.

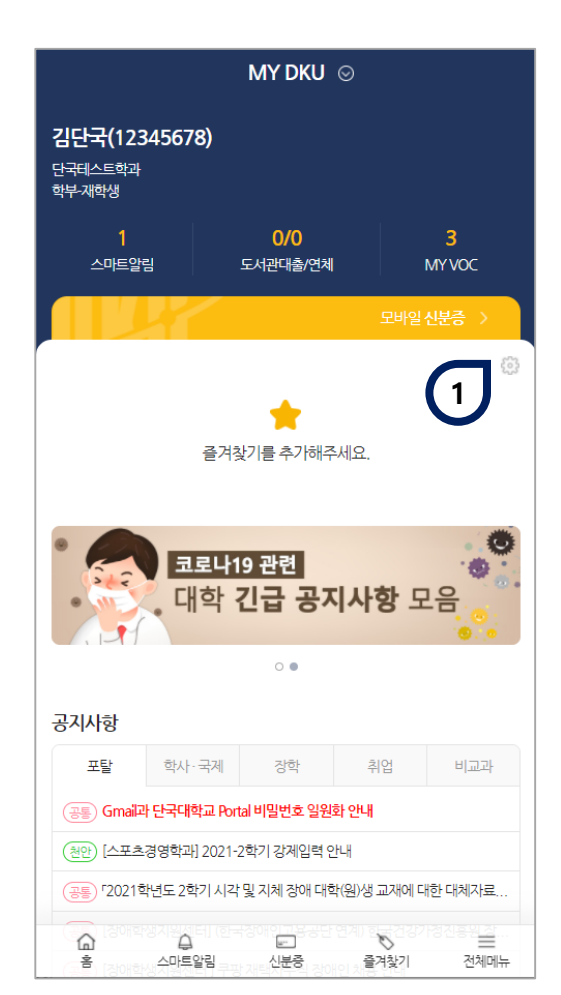

|          | - AKP                                            | @ ×         |
|----------|--------------------------------------------------|-------------|
| 을입력해주세요. |                                                  | 2 Q         |
|          | 학적관리                                             |             |
|          | - 기본정보및연락처<br>- 학객변동신청조회<br>- 학사일정조회<br>- 전공신청조회 | *<br>*<br>* |
|          | 졸업                                               |             |
| 비스       | - 조기졸업신청조회<br>- 졸업연기신청조회<br>- 자가진단시뮬레이션          |             |
|          | 교직                                               |             |
|          | - 교직                                             |             |
|          | 수업                                               |             |
|          | - 강의계획서조회<br>- 수강시간표                             |             |
|          | - 출석확인조회<br>- 강의평가                               |             |
|          | - 영어레벨조회<br>- 클리닉신청조회                            | *           |
|          | - 수강계획노우비<br>- 수강신청<br>으고겨서시청                    |             |
|          | - ㅠ그걸걱선정<br>- 대단위강좌 출석체크                         |             |

포털

학사

행정

이러닝

VOC

주요서

총학생

| 4:13                     |                                       | all 🗢 🗖                |
|--------------------------|---------------------------------------|------------------------|
| <                        | aki                                   | ×                      |
|                          |                                       | 0                      |
| 성모기획팀 직원                 |                                       | 로그아웃                   |
| 기능설정                     |                                       |                        |
| ()<br>()<br>비밀번호변경 알림    | 3<br>1421 228 238 238 - 24            | 실정 2차인증설정              |
| 이용가이드 개인정                | · · · · · · · · · · · · · · · · · · · | 충설정                    |
| <b>홈 화면 설정</b> T 설정시     | 메인화면으로기본제공됩니                          | -h.                    |
| MY DKU                   | 포털                                    | 학사                     |
|                          |                                       |                        |
| 행정                       | 이러닝                                   | VOC                    |
| 행정<br>주요서비스              | 이러닝                                   | VOC                    |
| 행정<br>주요서비스              | 이러닝                                   | VOC                    |
| 행정<br>주요서비스<br>신분증 기본 설정 | 이러닝<br>설정시APP실행시메인화면여                 | VOC<br>세신분증 팝업이 노출됩니다. |

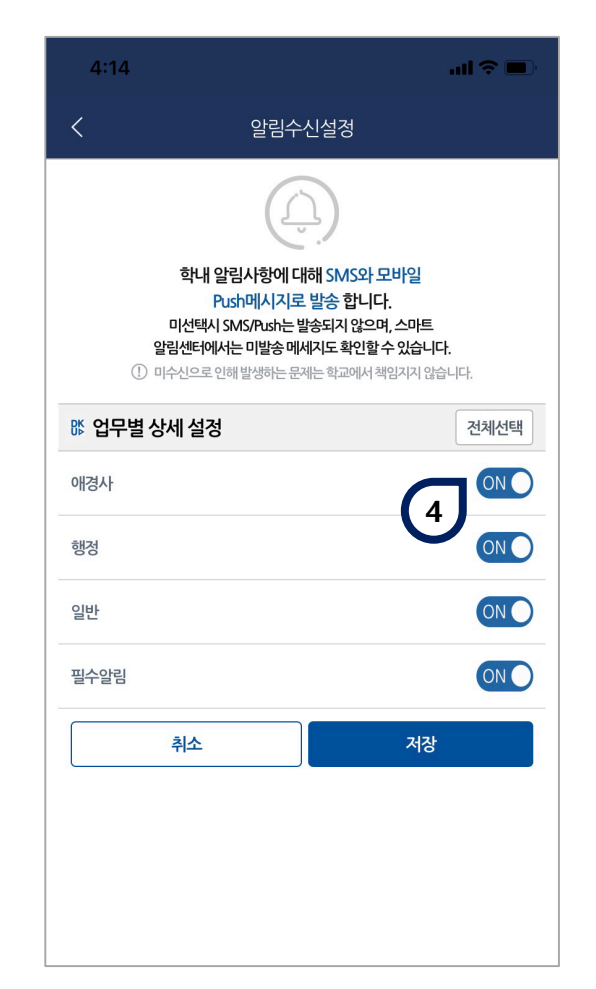

# 모바일App 오류 신고

| 1) | Android | 10 |
|----|---------|----|
|    |         |    |
| 2) | IOS     | 11 |

## 1. 모바일 APP 오류신고 > Android

#### Androdi 10(2019.09.03 출시) 부터 사용 가능

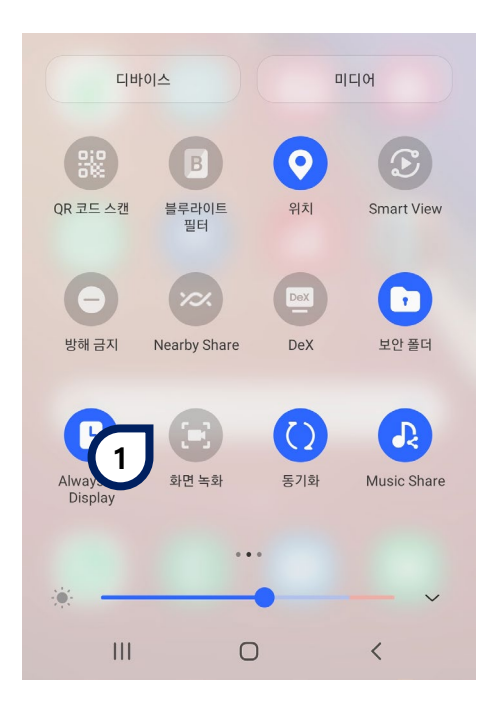

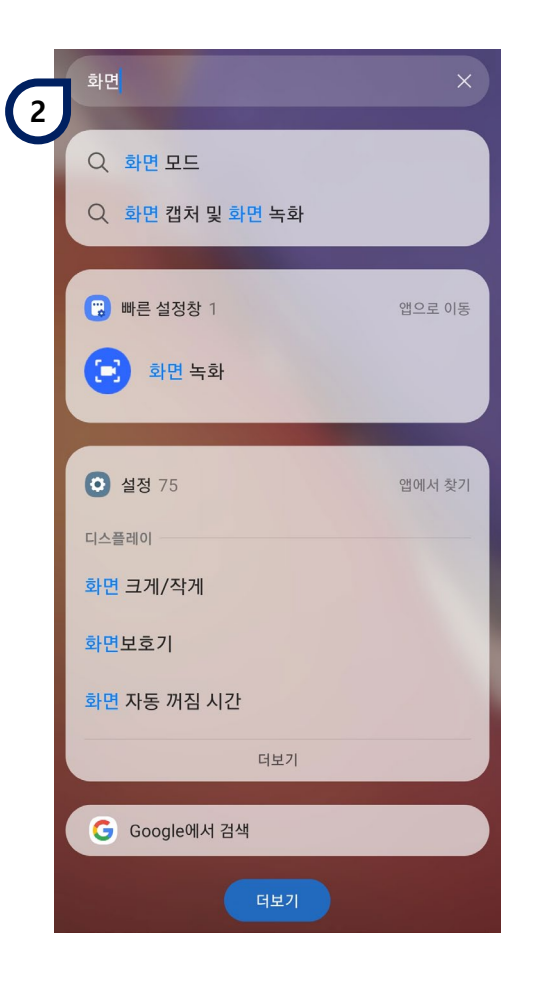

 2
 App 검색

 화면 녹화 검색 후 app 실행

- 사용중 문제가 발생했을 시 화면을 녹화해보내주시면, 문제해결 및 기능개선에 도움이 됩니다.
- 오류사항 전달 : 포털 > 행정서비스 > VOC

iOS 11 부터 사용 가능 (설정 > 제어센터 > 제어항목 사용자화 > 화면기록선택)

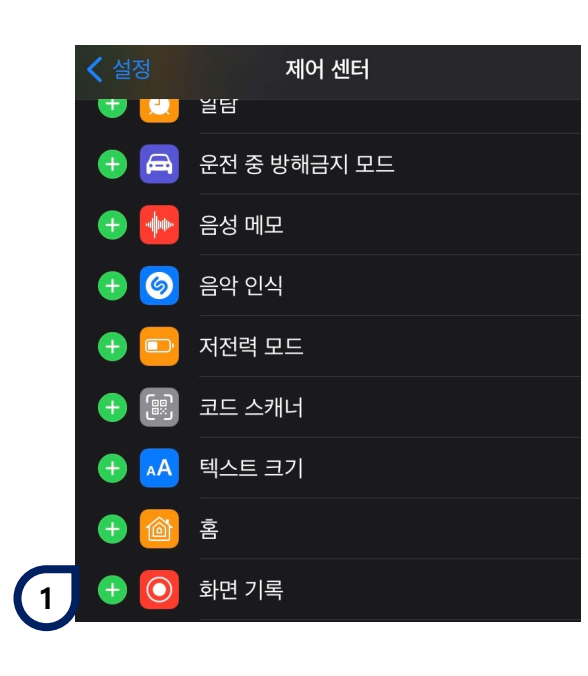

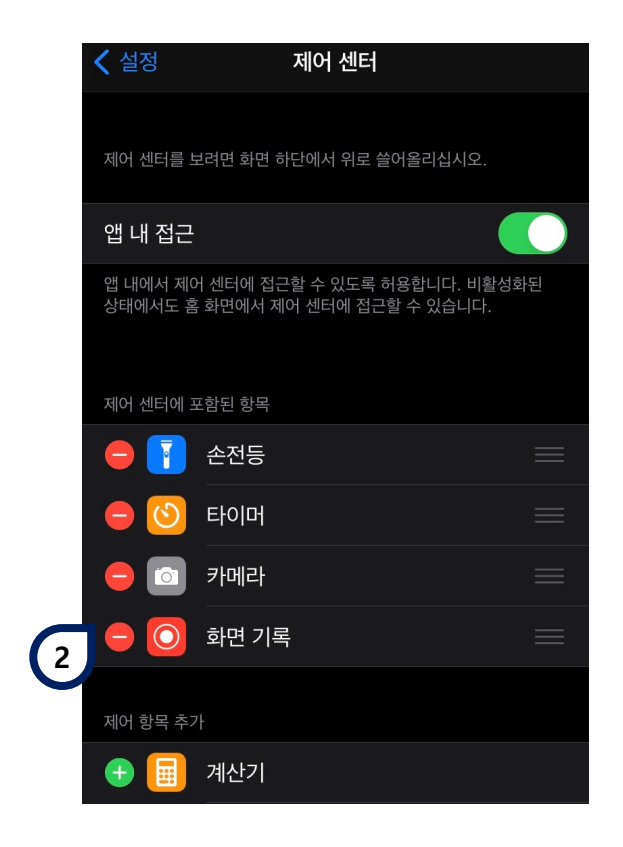

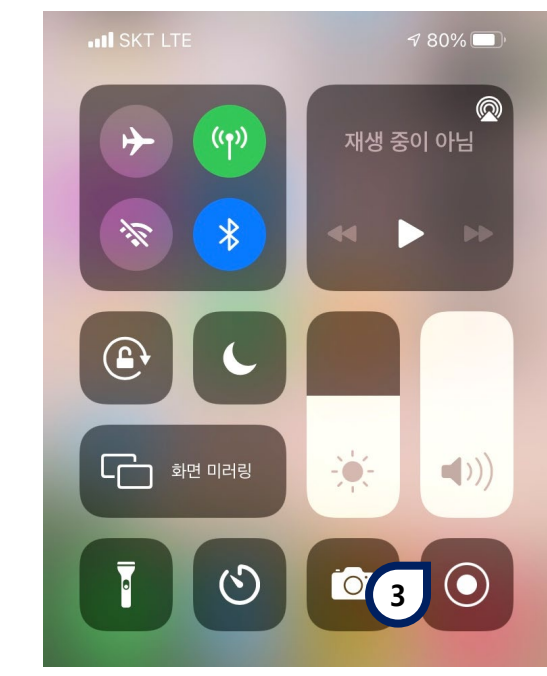

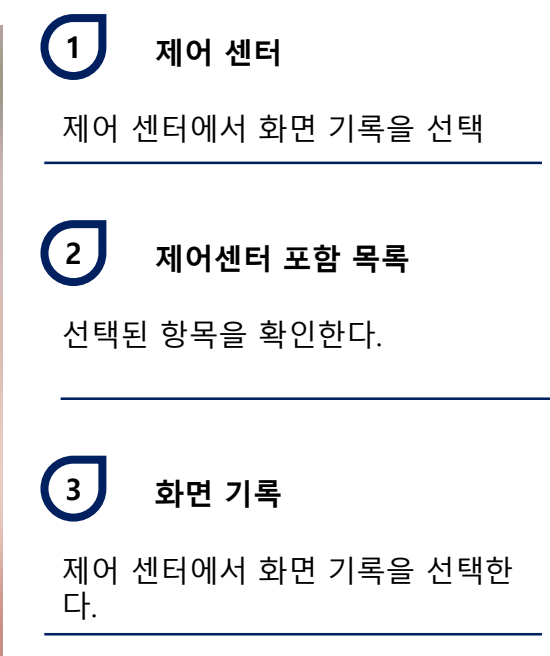

- 사용중 문제가 발생했을 시 화면을 녹화해보내주시면, 문제해결 및 기능개선에 도움이 됩니다.
- 오류사항 전달 : 포털 > 행정서비스 > VOC